## Szkennelt térkép vektorizálás QGIS programban

2.x verzió

Összeállította: dr. Siki Zoltán

Egy szkennelt ingatlan-nyilvántartási térkép részlet vektorizálását mutatjuk be. A munka a további részekre bontható:

- 1. Raszter georeferálása
- 2. Beállítások a vektorizáláshoz
- 3. A vektorizálás végrehajtása

## Raszter georeferálása

A gyakorlat során használt szkennelt térképrészletet a

http://www.agt.bme.hu/siki/resz.png címről töltheti le. A böngészőben megjelenő képet a jobb gomb menüből a *Kép mentése más néven* menüpont segítségével mentse le a gépére.

A georeferálás azt jelenti, hogy a szkennelt térképrészletet elhelyezzük a geodéziai koordinátarendszerben. A georeferálás után a szkennelt térképről koordinátákat kaphatunk, hosszakat és területet mérhetünk le

Indítsa el a QGIS programot az asztalon található <sup>(2)</sup>/<sub>(2)</sub> ikonnal vagy a programok menüből. A **Modulok/Modul kezelés és telepítés** menüpont segítségével ellenőrizze, hogy a **GDAL Georeferáló** modul be van kapcsolva (1. ábra).

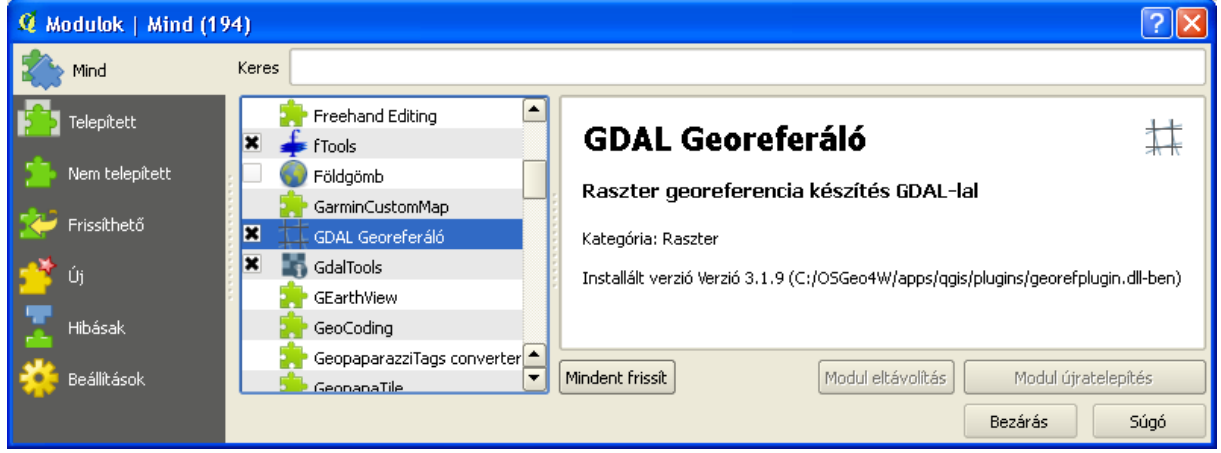

1. ábra GDAL Georeferáló modul betöltése

A GDAL Georeferáló modult a Raszter menüből vagy az eszközsorból indíthatja el. A megjelenő párbeszédablak első ikonja (Raszter nyitás) segítségével nyissa meg a letöltött térképrészletet (2. ábra).

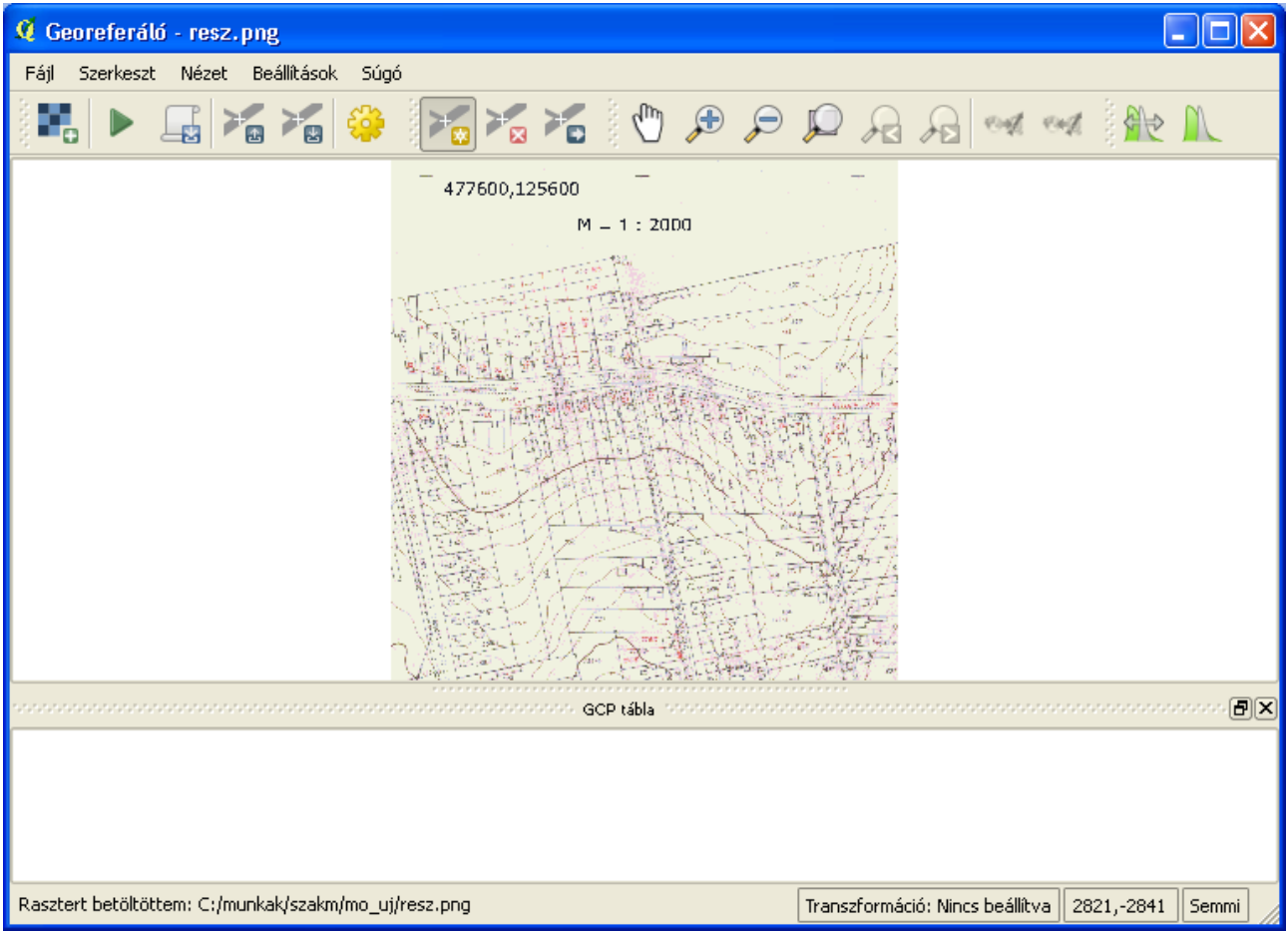

2. ábra Térképrészlet betöltése

A térképrészleten kilenc őrkereszt (+) található, melyek közül a bal felső koordinátái feliratként szerepelnek. Az őrkeresztek 200 méteres távolságban vannak egymástól. Ezt a kilenc pontot használhatjuk fel a raszter transzformálásához. A sezközzel adjuk meg a pontokat, de ehhez nagyítsunk a térképbe, hogy minél pontosabban jelölhessük ki az őrkereszt helyét. A pontok kijelölése után megjelenő párbeszédablakba írja be a pont koordinátáit, a GCP tábla soraiban megjelennek a pontok. A négy sarokpont megadása utáni képet a 3. ábra tartalmazza.

A bevitel közben elkövetett hibákat javíthatja a törlés és a mozgatás eszközzel. A koordinátákat is átírhatja a táblázatban, ha duplán kattint a mezőbe. Amennyiben valamennyi pont adatai jók, akkor a fogaskerék ikon segítségével állítsa be a transzformáció típusát. Válasszuk a Polinom 1 transzformációt, ez az affin transzformációnak felel meg. A beállításokat a 4. ábra mutatja. A transzformáció kiválasztása után a GCP táblázatban a dX, dY és residual oszlopokban megjelennek az ellentmondások, ezek elfogadhatók, ha 1-2 pixelnél nem nagyobbak. Végül a transzformáció végrehajtásához nyomja meg a zöld háromszöget ábrázoló ikont. Majd zárja le a Georeferáló ablakot, a transzformációhoz használt pontokat nem fontos menteni. A georeferáló modul az eredeti képet nem módosítja, egy új GeoTif fájl hoz létre.

| 🦉 Georeferáló - resz. png             |                                                               |             |                 |                   |           |                      |             |         |      |  |  |
|---------------------------------------|---------------------------------------------------------------|-------------|-----------------|-------------------|-----------|----------------------|-------------|---------|------|--|--|
| Fájl Szerkeszt Nézet Beállítások Súgó |                                                               |             |                 |                   |           |                      |             |         |      |  |  |
|                                       | 🛃 🕨 🖫 🌠 🏀 🎏 🌠 🍆 🕐 🗩 🔎 🗛 🖓 🚧 🛝 🛝                               |             |                 |                   |           |                      |             |         |      |  |  |
|                                       | • 47/500,125600 + • •                                         |             |                 |                   |           |                      |             |         |      |  |  |
|                                       |                                                               |             |                 |                   | M – 1     | : 2000               | -<br>       |         |      |  |  |
|                                       |                                                               |             |                 |                   |           |                      |             |         |      |  |  |
| GCP tábla                             |                                                               |             |                 |                   |           |                      |             |         |      |  |  |
| onjorr                                |                                                               | STCX 256.04 | srcy<br>-117.66 | dstX<br>477600.00 | 0st Y     | ах[ріхеіек]<br>-0.10 | ar[pixelek] | 0.21    |      |  |  |
| *                                     | U                                                             | 3404 37     | -116.00         | 477800.00         | 125600.00 | 0.10                 | -0.19       | 0.21    |      |  |  |
| ×                                     | 1                                                             | 256.91      | -110.90         | 477600.00         | 125000.00 | 0.10                 | -0.19       |         | 0.21 |  |  |
| ×                                     | 2                                                             | 3405.52     | -3268.29        | 477800.00         | 125400.00 | -0.10                | 0.19        | 19 0.21 |      |  |  |
|                                       | Transzformáció: Felület 1 Átlagos hiba: 0.427801 618,53 Semmi |             |                 |                   |           |                      |             |         |      |  |  |

3. ábra Transzformációhoz használt pontok és a transzformáció utáni ellentmondások

| 🥂 Transzformáció beállítások 🔹 🕅                 |                                               |  |  |  |  |
|--------------------------------------------------|-----------------------------------------------|--|--|--|--|
| Transzformáció típus:                            | Polinom 1                                     |  |  |  |  |
| Újramintavételezési módszer:                     | Legközelebbi szomszéd 🔹                       |  |  |  |  |
| Tömörítés:                                       | NONE                                          |  |  |  |  |
| 🗌 Világ fájl létrehozás                          |                                               |  |  |  |  |
| Output raszter                                   | C:/munkak/szakm/mo_uj/resz_módosított.tif 📄 📔 |  |  |  |  |
| Cél SR5:                                         |                                               |  |  |  |  |
| PDF térkép generálás                             |                                               |  |  |  |  |
| PDF jelentés generálás:                          |                                               |  |  |  |  |
| Cél felbontás beállitás                          |                                               |  |  |  |  |
| Vízszintes                                       | 1,00000                                       |  |  |  |  |
| Függőleges                                       | -1,00000                                      |  |  |  |  |
| Használj 0-t az átláthatósághoz amikor szükséges |                                               |  |  |  |  |
| 🗶 Töltsd be a QGIS-be, ha kész                   |                                               |  |  |  |  |
|                                                  | OK Mégsem Súgó                                |  |  |  |  |

4. ábra Transzformációs beállítások

## Beállítások a vektorizáláshoz

A földrészletek digitalizálásához hozzunk létre egy új réteget a Réteg/Új/Új shape fájl réteg... menüponttal (5. ábra). Az OK gomb megnyomása után adhatja meg a shape fájl nevét (telek) és helyét. Az új réteget a réteg listában mozgassuk a raszter fölé.

| 🦸 Új vektor    | réteg                   | ? 🛛                 |
|----------------|-------------------------|---------------------|
| Típus ——       |                         |                     |
| 🔘 Pont         | 🔘 Vonal                 | Felület             |
| EPSG:23700     | - HD72 / EOV            | Vetületet beállítás |
| Új attribútu   | m                       |                     |
| Név            |                         |                     |
| Típus          | Szöveges adat           | ▼                   |
| Szélesség      | Élesség                 |                     |
|                | Új at                   | tribútum            |
| — Attribútum l | ieta                    |                     |
| Accibacani     |                         |                     |
| Név            | Típus Szélesség         | Élesség             |
| hrsz           | Integer 10<br>String 12 |                     |
|                |                         |                     |
| •              |                         |                     |
|                |                         | Remove attribute    |
|                | ОК                      | Cancel Help         |

5. ábra Réteg létrehozása

A réteg megjelenítési tulajdonságait is állítsuk be. Ehhez duplán kattintsunk a réteg nevére vagy kattintsunk a jobb egérgombbal és a felbukkanó menüből válasszuk a **Tulajdonságok** menüpontot. A **Stílus** fülön az átlátszóságot állítsuk 50%-ra, hogy a rasztert a földrészletek alatt is lássuk. A körvonalak szélességét növeljük meg 0.75-re, hogy markánsabban látszódjanak a földrészlet határok (6. ábra).

| 🥂 Réteg tulajdonságok - telek   Stílus 🔹 💽              |                                                                   |                                                      |                                                 |                 |  |  |
|---------------------------------------------------------|-------------------------------------------------------------------|------------------------------------------------------|-------------------------------------------------|-----------------|--|--|
| Általános<br>Tilus<br>(abc) Cimkék                      | ▼ Réteg rajzolás<br>Réteg átlátszóság<br>Réteg keverés mód Normál | <b>▼</b> Ele                                         | em keverés mód                                  | Normál V        |  |  |
| Mezők<br>Megjelenítés<br>Megjelenít                     | Egy szimbólum                                                     | Szimbólum réteg típus<br>Színek<br>Kitöltés stílus   | Egyszerű k<br>Kitöltés                          | itöltés 🔹       |  |  |
| <ul> <li>Műveletek</li> <li>Összekapcsolások</li> </ul> | Szimbólum rétegek                                                 | Körvonal stílus<br>Körvonal vastagság<br>Eltolás X,Y | Folytonos vonal 0,75000 0,00000 0,00000         | ← Milliméter ←  |  |  |
| i Meta adat                                             | Egyszerű kitöltés                                                 |                                                      | Adatvezérelt tulajdonságok                      |                 |  |  |
|                                                         | Stílus betöltés Mentés al                                         | apértelmezettként Ala                                | pértelmezett stílus visszaállítása<br>OK Mégsem | Stílus mentés 🔹 |  |  |

6. ábra Megjelenítési beállítások

A telek rétegre vonatkozó tárgyraszter (snap) beállításokat a **Beállítások/Tárgyraszter beállítások...** menüben adjuk meg (7. ábra)

| g | 🦸 Tárgyraszter beállítások 🛛 💽 🔀                 |       |              |   |                    |         |    |               |
|---|--------------------------------------------------|-------|--------------|---|--------------------|---------|----|---------------|
|   | $\nabla$                                         | Réteg | Mód          |   | Tolerancia         | Egysége | :k | Nincs metszés |
|   | ×                                                | telek | törésponthoz | - | 10                 | pixelek | -  | ×             |
|   |                                                  |       |              |   |                    |         |    |               |
|   | •                                                |       |              |   |                    |         |    |               |
| [ | 🕱 Topológikus szerkesztés 📃 Metszés tárgyraszter |       |              |   | OK Mégsem Alkalmaz |         |    |               |

7. ábra Tárgyraszter beállítások

A **Topológikus szerkesztés** engedélyezése esetén a közös földrészletek határon egy pont elmozdítása a szomszédos földrészlet megfelelő pontjának elmozdítását is magával vonja. A **Nincs metszés** bekapcsolása esetén az átfedő részeket automatikusan megszünteti a QGIS, ha új földrészletet hozunk létre, ez azt is jelenti, hogy a szomszédos földrészletek bevitelénél nem kell a közös határvonalat ismételten bevinni.

## A vektorizálás végrehajtása

A földrészletek átrajzolása során több eszközsorra is szükségünk lesz. Ellenőrizze, hogy a **Digitalizálás** eszközsor látható-e. Ehhez az eszközsorok egy üres területén kattintson jobb egérgombbal, a megjelenő listában ki- és bekapcsolhatja az egyes eszközsorokat. A digitalizálás megkezdése előtt a *telek* réteget szerkeszthetővé kell tennünk. A réteg listában kattintson a réteg nevére (ez lesz az aktív réteg), majd nyomja be a **Digitalizálás** eszközsorban a ceruzát ábrázoló ikont.

Az egyes földrészletek digitalizálásához válassza a felület digitalizálás eszközt 🔂. Kattintson a

földrészlet töréspontjaiba a bal egérgombbal, az utolsó töréspont megadása után a jobb egérgombbal fejezheti be a bevitelt. A felület bevitele után megjelenik az attribútumok kitöltésére szolgáló párbeszédablak, töltse ki a helyrajzi szám mezőt (HRSZ). A digitalizálás közben az egér görgővel nagyíthat illetve kicsinyíthet, a négy nyíl billentyűvel pedig mozgathatja a térképet az ablakban anélkül, hogy meg kellene szakítania a földrészlet digitalizálását. Célszerű a szomszédos földrészleteket egymás után digitalizálni. A második földrészlet határából már csak azokat a részeket kell digitalizálnia, melyek még nem szerepelnek a rajzban. A helyrajzi számokat a réteg attribútum táblájában is megnézhetjük, ha a réteg jobb gomb menüjéből az Attribútum tábla megnyitása... menüpontot választjuk (8. ábra).

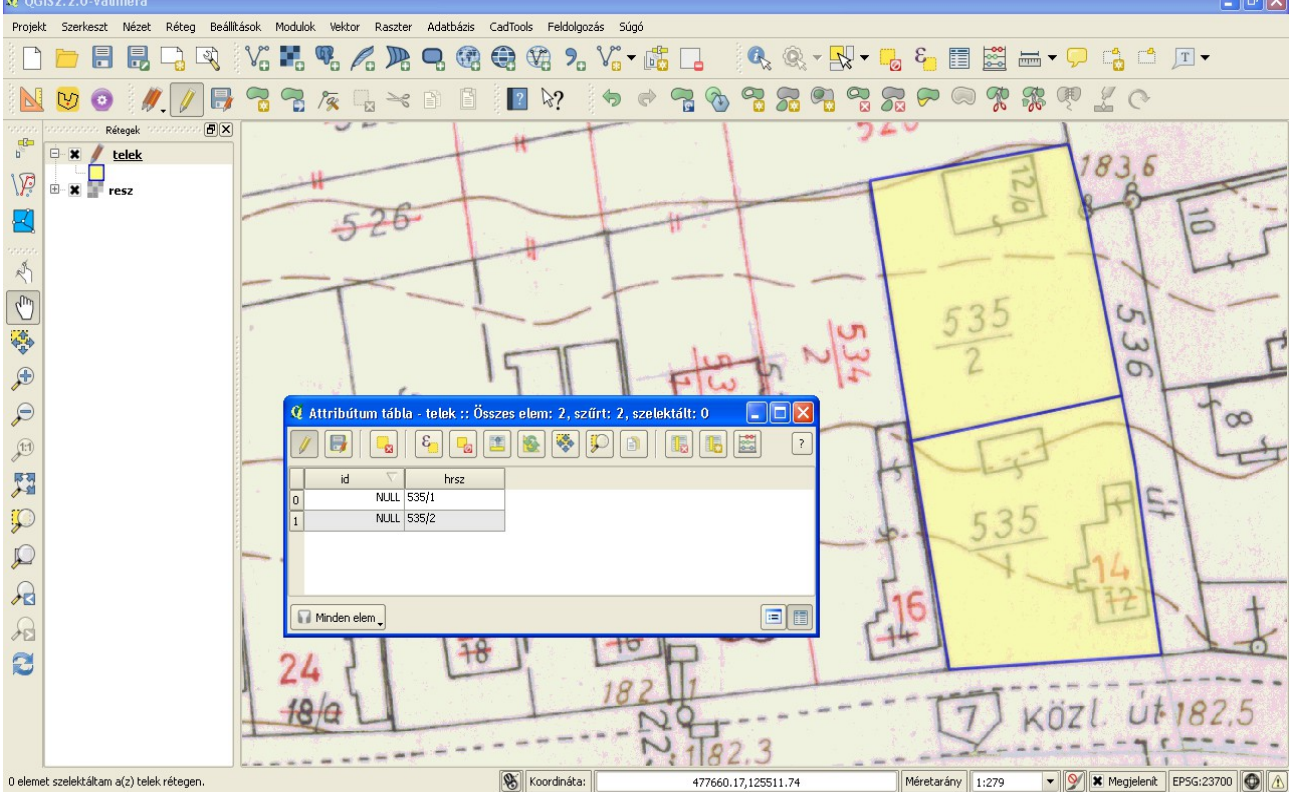

8. ábra Digitalizált földrészletek és az attribútum táblájuk

A digitalizálás befejezése után a szerkeszthetőséget kapcsoljuk ki (a ceruza ikonra kattintva), a program ekkor megkérdezi, hogy a módosításokat mentse-e. Csak az igen válasz esetén kerülnek a háttértárolóra a módosításaink.

Az egyes földrészletek területét az Elem azonosítás eszközzel lekérdezhetjük, a levezetett adatok között találja a területet. A földrészletek táblázatát egy újabb oszloppal is kibővíthetjük, melybe automatikusan kiszámítathatjuk a területet. Ehhez a rétegnek szerkeszthetőnek kell lennie. Az attribútum tábla ablakában válasszuk az utolsó ikont (Mező kalkulátor). Hozzunk létre egy új mezőt *terulet* névvel, és Geometria ág szétnyitása után válassza a \$area elemet (ettől a kifejezés mezőbe a *\$area* szöveg kerül be (9. ábra).

| 🦸 Mező kalkul                                                                                                    | látor                                                                                                    | ? 🔀                                                                     |
|----------------------------------------------------------------------------------------------------|----------------------------------------------------------------------------------------------------|-------------------------------------------------------------------------|
| Csak a szelek<br>X Új mező létref<br>Mező neve<br>Mező típus<br>Mező szélesség                                         | tált elemek frissítése<br>hozás Létező mezők frissítés<br>terulet<br>Egész szám (integer) V<br>10 2 Élesség 0 2 | e                                                                       |
| Függvény lista —                                                                                                    | Függ                                                                                                    | vény súgó a szelektálthoz                                               |
| Keres<br>↔ Converzió<br>↔ Dátum és idu<br>↔ Szöveg<br>↔ Szín<br>↔ Szín<br>↔ Xat<br>↓ yat<br>▼ Műveletek ←<br>Kifejezés | ő<br>- / * ^    ( )                                                                                             | rea függvény<br>aktuális elem területét adja vissza.<br>ntakszis<br>rea |
| \$area                                                                                                    |                                                                                                    |                                                                         |
| Előnézet: <i>282.3</i> :                                                                                               | 36993774073                                                                                                    | OK Mégsem Súgó                                                          |

9. ábra Területek kiszámítása az attribútum táblába